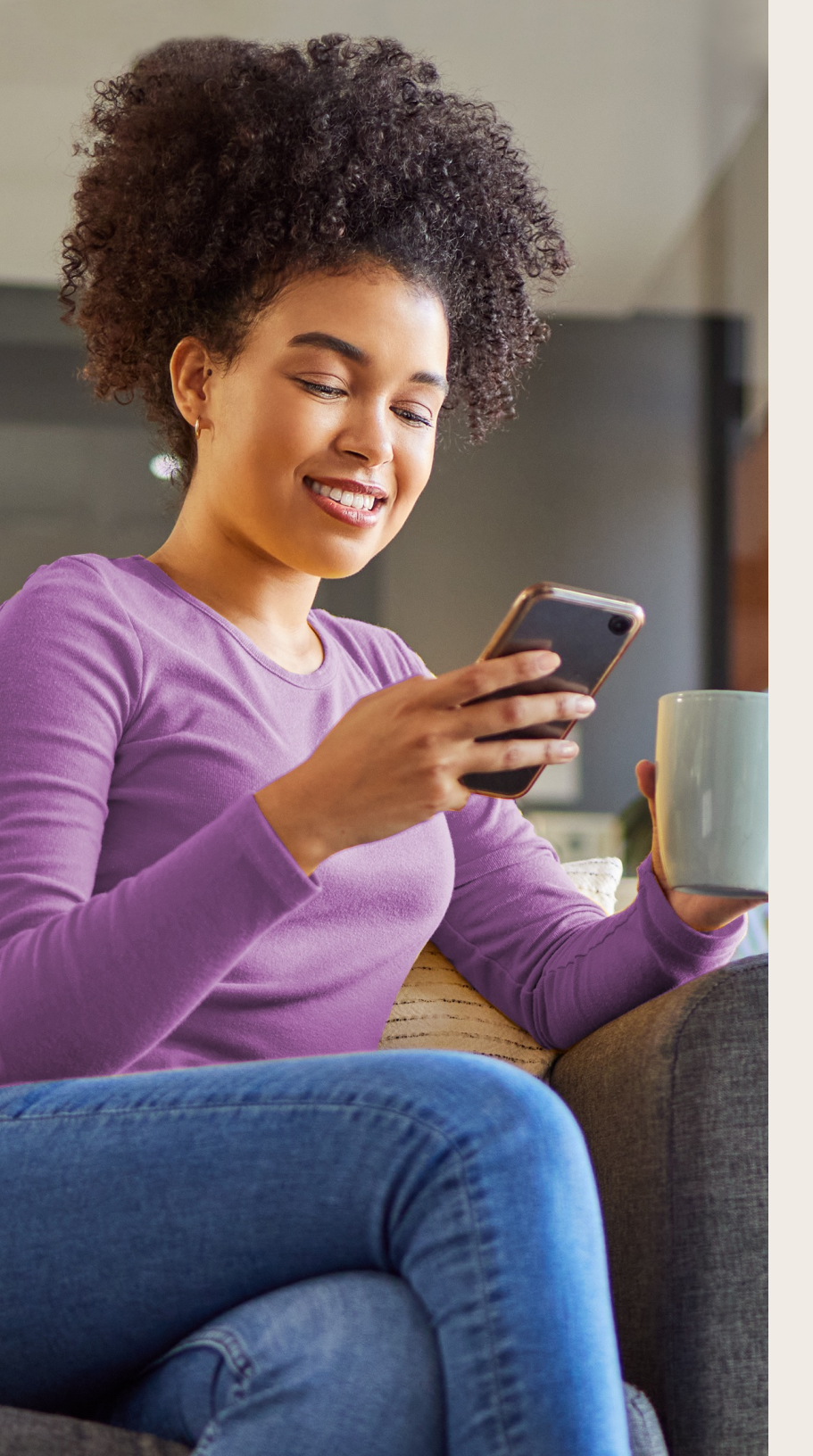

# **MyCreateHealth** Mobile App Quick Start Guide

Get to know your member portal app. Use this guide as a quick reference when accessing these tools.

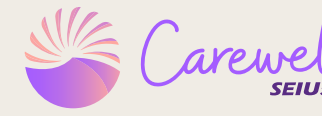

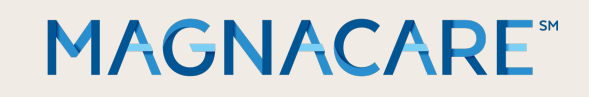

## Create® Technology

#### Dashboard & Links

#### DASHBOARD

A snapshot view of your Paid Time Off Balance, Medical Insurance Information, outstanding action items on your To-Do list, recent reimbursements and quick links.

#### WORK HOURS

View your last 24 months of hours worked and requested PTO reimbursement.

#### **COVERAGE SUMMARY**

Provides an overview of our DVE coverage and Healthcare Cost Assistance (HCA) for any given month.

#### PAYMENTS AND REIMBURSEMENTS

View your reimbursements. Filter by time period, type of reimbursement and status of reimbursement request.

#### **MEMBER PROFILE**

View demographic information such as your address, phone number, and preferred communication method.

#### OTHER PREFERENCES AND FORMS

View and download important forms such as W-9's, preferred payment method, Annual Enrollment Paperwork and DVE Benefit waivers.

#### **MESSAGE CENTER**

Read messages from your administrator from the last 12 months. The read messages/notifications are sorted by date.

#### ACCOUNT SETTINGS

View login details, acknowledgements, and communication preferences.

#### FORMS & DOCUMENTS

View and download documents such as Summary of Benefits for Dental HMO

| Version 1.9.6.12 (V1)          | ×             |                |
|--------------------------------|---------------|----------------|
| DASHBOARD                      |               |                |
| WORK HOURS                     | $\otimes$     | Ameriflex®     |
| COVERAGE SUMMARY               | $\circledast$ | My             |
| PAYMENTS AND<br>REIMBURSEMENTS |               | EQUEST PTO     |
| MEMBER PROFILE                 | ÖÖÖ           | rs reported    |
| OTHER PREFERENCES AND<br>FORMS |               |                |
| MESSAGE CENTER                 | $\searrow$    | CO accrued     |
| ACCOUNT SETTINGS               | ¢             |                |
| FORMS & DOCUMENTS              |               |                |
| ABOUT & HELP                   | ĻÌ            |                |
| FEEDBACK                       | F             | 0              |
| LOGOUT                         | $(\uparrow)$  | REIMBURSEMENTS |
|                                |               | fill out the   |
| III O                          |               | <              |

### DASHBOARD

A snapshot view of your Paid Time Off Balance, Medical Insurance Information, outstanding action items on your To-Do list, recent reimbursements and quick links.

| Benefits for June                                                              | 2023                                                                  |
|--------------------------------------------------------------------------------|-----------------------------------------------------------------------|
| Healthcare Cost<br>Assistance                                                  | ELIGI                                                                 |
| dental plan                                                                    | S ENROLLED                                                            |
| Dental HMO<br>Name of plan shown<br>COVERAGE DETAILS                           | here                                                                  |
| Vision + Hearing<br>Website / Benefit details                                  | Senrolled                                                             |
| Employee<br>Assistance<br>Program                                              | ENROLLED                                                              |
| Website / Benefit details                                                      |                                                                       |
| Coverage Summa                                                                 | ARY OVERVIEW                                                          |
| When you meet the elig<br>DVE, HCA, or PTO, you v<br>forms below to access eac | gibility requirements for<br>will need to fill out the<br>th benefit. |
| ANNUAL ENROLLMENT PAPER                                                        | NORK 🛈 🛛 👦                                                            |
|                                                                                |                                                                       |

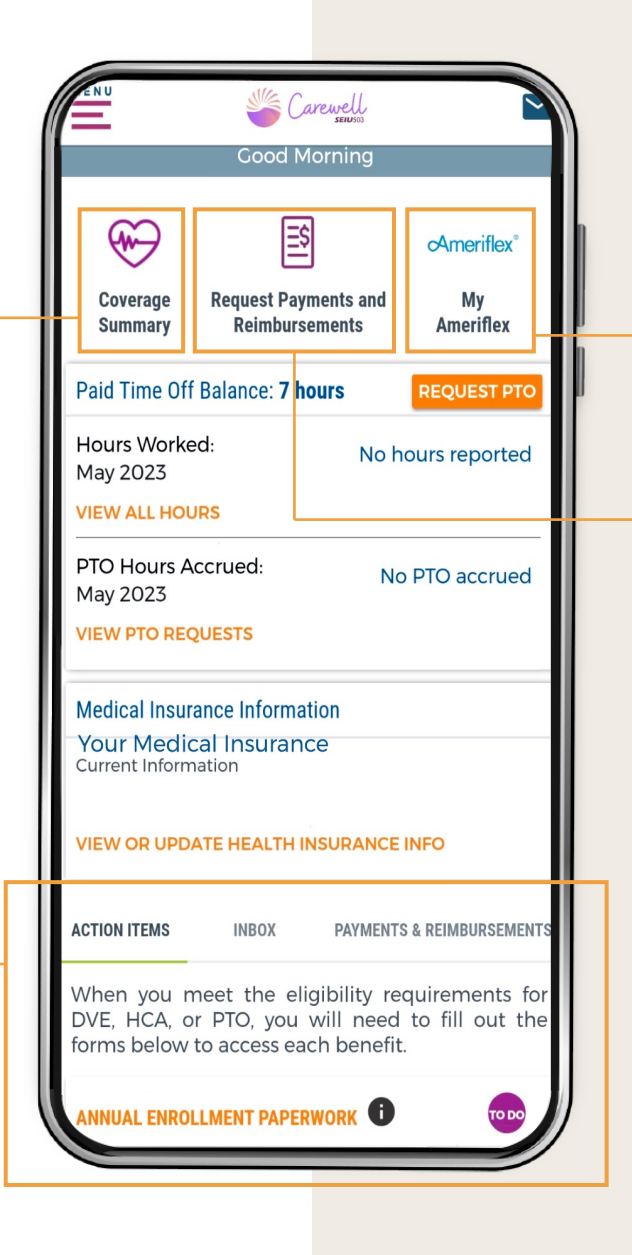

Quick link to your other employee benefits through **Ameriflex** 

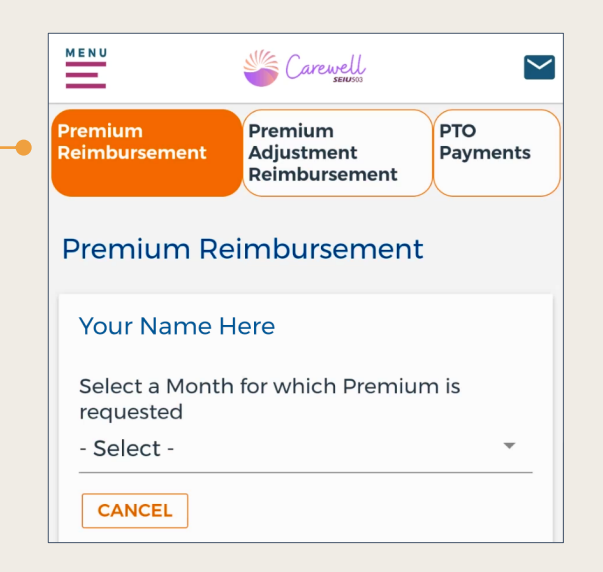

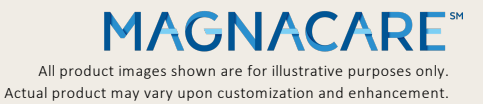

### **WORK HOURS**

View your last 24 months of hours worked and requested PTO reimbursement.

|                                                                                                    | Work Hours : October 2021 - <                                                                                                    |                                                                                                    |
|----------------------------------------------------------------------------------------------------|----------------------------------------------------------------------------------------------------|----------------------------------------------------------------------------------------------------|
|                                                                                                    | Paid Time Off balance: 7 hours                                                                                                    | RU Sarwelli                                                                                                    |
| Click here to request PTO and see <pre> your available PTO balance.</pre>                             | REQUEST PTO NOW Hours shown reflect what your payroll vendor has reported                                                              | Work Hours : October 2021 -<br>September 2023                                                                                                    |
| <b>Note:</b> If you do not have a completed w9 on file, you will not be able to use your PTO balance. | to us. If you see any discrepancies, you need to contact<br>your local field office to resolve any issues with your<br>reported hours. | Paid Time Off balance: 7 h<br>REQUEST PTO N                                                                                                    |
|                                                                                                    | If you were paid the correct amount of hours and you see                                                                               | Hours shown reflect what your payroll vendor has report<br>to us. If you see any discrepancies, you need to contau<br>your local field office to resolve any issues with your<br>reported hours. |
|                                                                                                    | MAC at 1-844-503-7348.                                                                                                    | If you were paid the correct amount of hours and you a                                                                                                    |
|                                                                                                    | CLICK HOURS TO VIEW DETAILS ON HOURS LOGGED                                                                                            | MAC at 1-844-503-7348.<br>CLICK HOURS TO VIEW DETAILS ON HOURS LOGGED                                                                                                    |
|                                                                                                    | SEPTEMBER 2023                                                                                                    | SEPTEMBER 2023                                                                                                    |
|                                                                                                    | COVERAGE                                                                                                    | AUGUST 2023                                                                                                    |
|                                                                                                    | AUGUST 2023                                                                                                    | COVERAGE                                                                                                    |
|                                                                                                    | COVERAGE                                                                                                    | JULY 2023                                                                                                    |
|                                                                                                    | JULY 2023                                                                                                    | JUNE 2023                                                                                                    |
|                                                                                                    | COVERAGE                                                                                                    |                                                                                                    |

### **COVERAGE SUMMARY**

Provides an overview of our DVE coverage and healthcare Cost Assistance for any given month.

| Clicking on any of the orange <b>Coverage Details</b> |
|-------------------------------------------------------|
| links to view more details about your plan            |
| coverage and respective vendor webpages.              |

| Dental H              | IMO         |
|-----------------------|-------------|
| Name of plan sh       | own here    |
| O VIEW PLAN DE        | TAILS (PDF) |
| WHO'S COVERED         | ^           |
| Coverage<br>Effective | 01/01/2023  |
| YOUR NAME HERE        | Subscriber  |

| Care                                                                  | sell Sell     |  |  |  |  |
|-----------------------------------------------------------------------|---------------|--|--|--|--|
| YOUR NAME HERE                                                        |               |  |  |  |  |
| SUBSCRIBER                                                            |               |  |  |  |  |
| Benefits for June 2023                                                |               |  |  |  |  |
| Healthcare Cost<br>Assistance                                         | ELIGI         |  |  |  |  |
| dental plan<br>Dental HMO<br>Name of plan shown h<br>COVERAGE DETAILS | enrolled nere |  |  |  |  |
| Vision + Hearing<br>Website / Benefit details                         | ENROLLED      |  |  |  |  |
| Employee<br>Assistance<br>Program<br>Website / Benefit details        | Senrolled     |  |  |  |  |
|                                                                       |               |  |  |  |  |

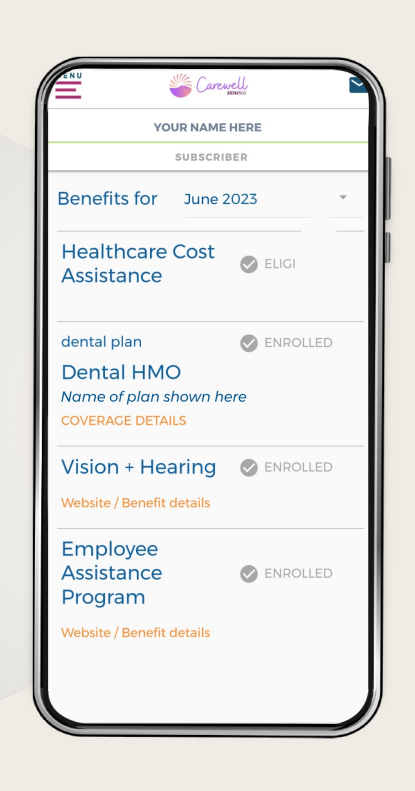

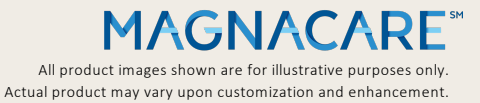

#### REIMBURSEMENTS

Below is an example PTO reimbursement data. Filter by time period, type of reimbursement and status of reimbursement request.

| um<br>pursement Premium<br>Adjustment<br>Reimbursement PTO<br>Payments | Premium<br>Reimbursement<br>Reimbursement<br>Promuse<br>Adjustment<br>Reimbursement                                         | ts Premium Adjustment Reimbursement                            |
|------------------------------------------------------------------------|----------------------------------------------------------------------------------------------------|----------------------------------------------------------------|
| mium Reimbursement                                                     | Premium Adjustment<br>Reimbursement                                                                                         | Request PTO Hours                                              |
| Ir Name Here                                                           | Your Name Here                                                                                                    | Paid Time Off balance: 7 h                                     |
| ested                                                                  | STREET ADDRESS<br>CITY, STATE, ZIP                                                                                          | (!) REQUEST PTO REQUIREME                                      |
|                                                                        | Advanced Premium Tax Credit (APTC) on<br>File                                                                               | To request PTO, you need to hav<br>minimum balance of 8 hours. |
|                                                                        | \$0.00                                                                                                    |                                                                |
|                                                                        | *Requested Reimbursement Amount                                                                                             |                                                                |
|                                                                        | Payment method<br>Check                                                                                                    |                                                                |
|                                                                        | Here's the address we have on file to mail<br>your check. Please <mark>update it here</mark> first if it is<br>out of date. |                                                                |
|                                                                        | Address                                                                                                    |                                                                |

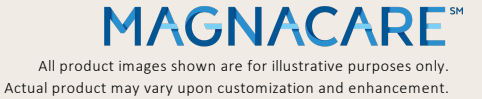

 $\sim$ 

PTO Payments

### **MEMBER PROFILE**

View demographic information such as your address, phone number, and preferred communication method.

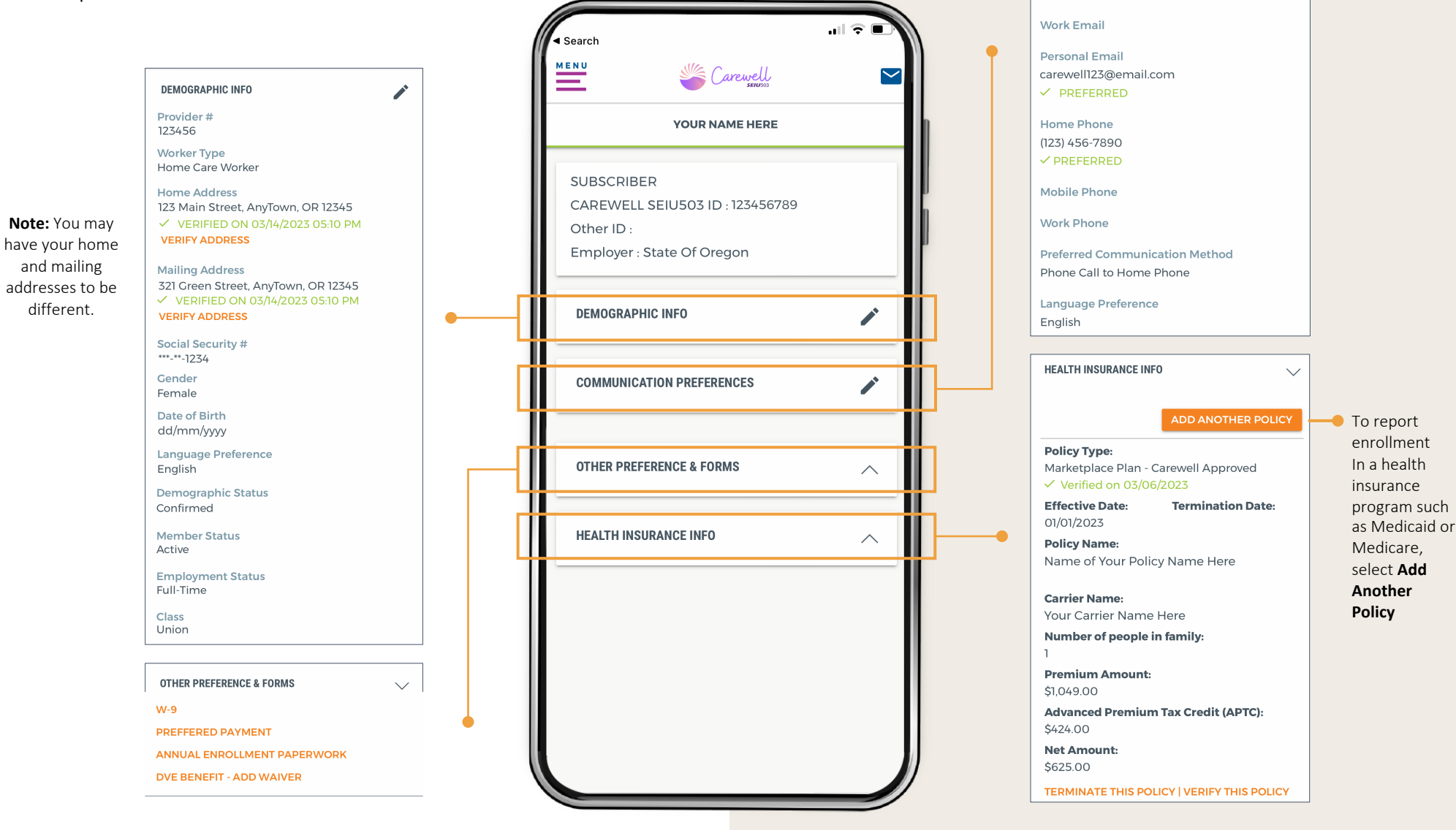

MAGNACARE<sup>SM</sup> All product images shown are for illustrative purposes only. Actual product may vary upon customization and enhancement.

COMMUNICATION PREFERENCES

Í

### **OTHER PREFERENCES & FORMS**

View and download important forms such as W-9's, preferred payment method and DVE Benefit waivers.

| V-9<br>Preferred<br>Payment<br>OVE Ben<br>- Waiver<br>opt out | nefit<br>to        | W-9 Preferred<br>Payment DVE Benefit<br>- Waiver to<br>opt out                                                                                | W-9 Preferred DVE Benefit<br>Payment - Waiver to<br>opt out                                                                                                    |                                            |
|---------------------------------------------------------------|--------------------|----------------------------------------------------------------------------------------------------|----------------------------------------------------------------------------------------------------|--------------------------------------------|
| V-9                                                           | 1                  | Preferred Payment                                                                                                    | DVE Benefit - Add Waiver                                                                                                    |                                            |
| Received Date Full Legal Name YOU Attestation Date 06/0       | JR NAME<br>D2/2023 | Payment method<br>Check<br>Here's the address we have on file to mail<br>check.<br>Address<br>Your Name<br>Street Address<br>City, State, Zip | VOUR NAME HERE I acknowledge that I have been offered Carewell SEIU 503 Dental, Vision+Hear Employee Assistance Program (EAP) of through the Oregon Homecare Worke Benefit Trust. By my signature below, I declining this coverage because: What is the reason for your waiver? - Select - O CHECK HERE TO ATTEST THE ABO INFORMATION IS CORRECT Date O6/05/2023 SUBMIT FORM | l<br>ing, and<br>vverage<br>'s<br>am<br>VE |

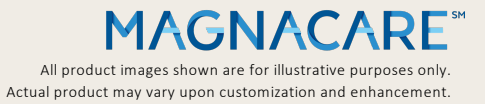

### **MESSAGE CENTER**

Read messages from your administrator from the last 12 months. The read messages/notifications are sorted by date.

|                                       | MENU Carewell                                                      |
|---------------------------------------|--------------------------------------------------------------------|
| Filter by Clear All                   | Message Center = :                                                 |
| IEMBERS                               | ۹ Request / Ref #                                                  |
| Your Name Here                        | Last 12 months Unread x                                            |
| ATEGORY                               | 769030 Member Profile COMPLETED                                    |
| Form Verification                     | Your password has been changed on mycreatehealth.com               |
| Member Profile                        | Sent by Create Service<br>June 01, 2023                            |
| TATUS                                 |                                                                    |
| Actionable / Trackable                | 06/01/2023 9:26 AM                                                 |
| ☑ Unread                              | 757384 Member Profile COMPLETED                                    |
| Read / Completed                      | Your password has been changed on mycreatehealth.com               |
| APPLY Q                               | Sent by Create Service<br>May 23, 2023                             |
| Filter by Members, Category or Status | NEW ≥         LAST ACTION            05/23/2023 11:00 AM         ► |
|                                       | 757298 Member Profile COMPLETED                                    |
|                                       | Your password has been changed on                                  |

mycreatehealth.com

Sent by Create Service

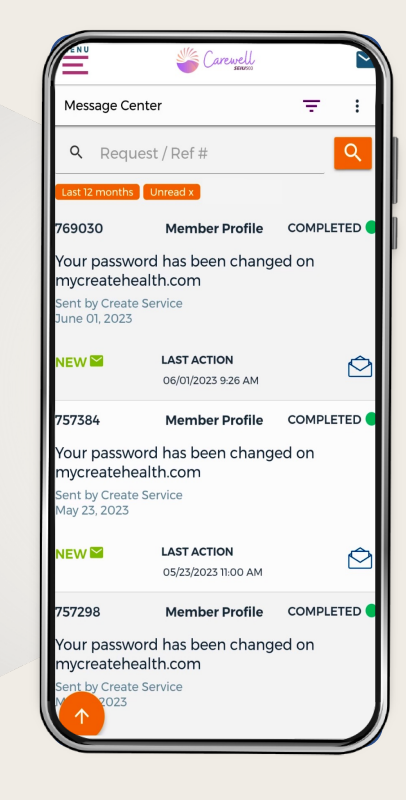

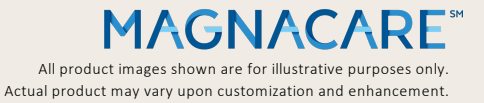

### **ACCOUNT SETTINGS**

View login details, acknowledgements, and communication preferences.

| ACCOUNT         |                                                                    |    | JNT    | COMMUNICATION PREFERENCES | PREFERENCES | ACCOUNT CO          |
|-----------------|--------------------------------------------------------------------|----|--------|---------------------------|-------------|---------------------|
| ACCOUNT         | COMMUNICATION PREFERENCES PREF                                     |    | gin C  | Details                   |             |                     |
| Comm            | nunication Preferences                                             | Y  | ′our U | sername                   |             | Face ID             |
| Work E          | Email<br>al Email                                                  | •  | carew  | vell123@email.com         |             | Turn Off Fa<br>Here |
| V PRE           | FERRED                                                             |    |        |                           |             |                     |
| Home I          | Phone                                                              |    | leed 1 | o Update Your Password?   |             |                     |
| (123) 45        | 56-7890                                                            |    |        |                           |             | ndate vour us       |
| ✓ PREF          | FERRED                                                             |    |        |                           |             | pulle your us       |
| Mobile          | Phone                                                              |    |        |                           |             | Login Det           |
| Work P          | Phone                                                              | Ac | kno    | wledgements               |             | Your Usern          |
| Preferre        | ed Method of Communication                                         |    |        |                           |             |                     |
| Phone           | Call to Home Phone                                                 |    |        |                           | сн          | carewell12          |
| Langua          | age Preference                                                     |    |        |                           | /ITED       | SAVE                |
| English         | ı                                                                  |    |        |                           | XT          |                     |
| You m<br>you or | ay also update contact information<br>your dependents under Member | pr |        | EDIT ACKNOWLEDGEMENT      | s           |                     |

10

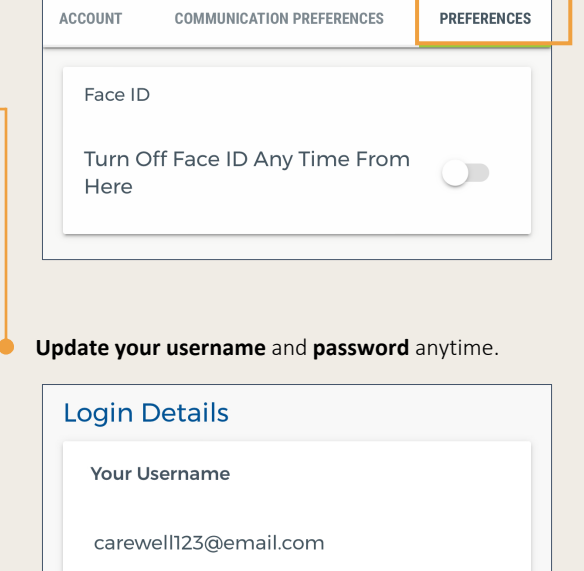

CANCEL

All product images shown are for illustrative purposes only. Actual product may vary upon customization and enhancement.

### FORMS & DOCUMENTS

View and download documents such as Summary of Benefits for Dental HMO

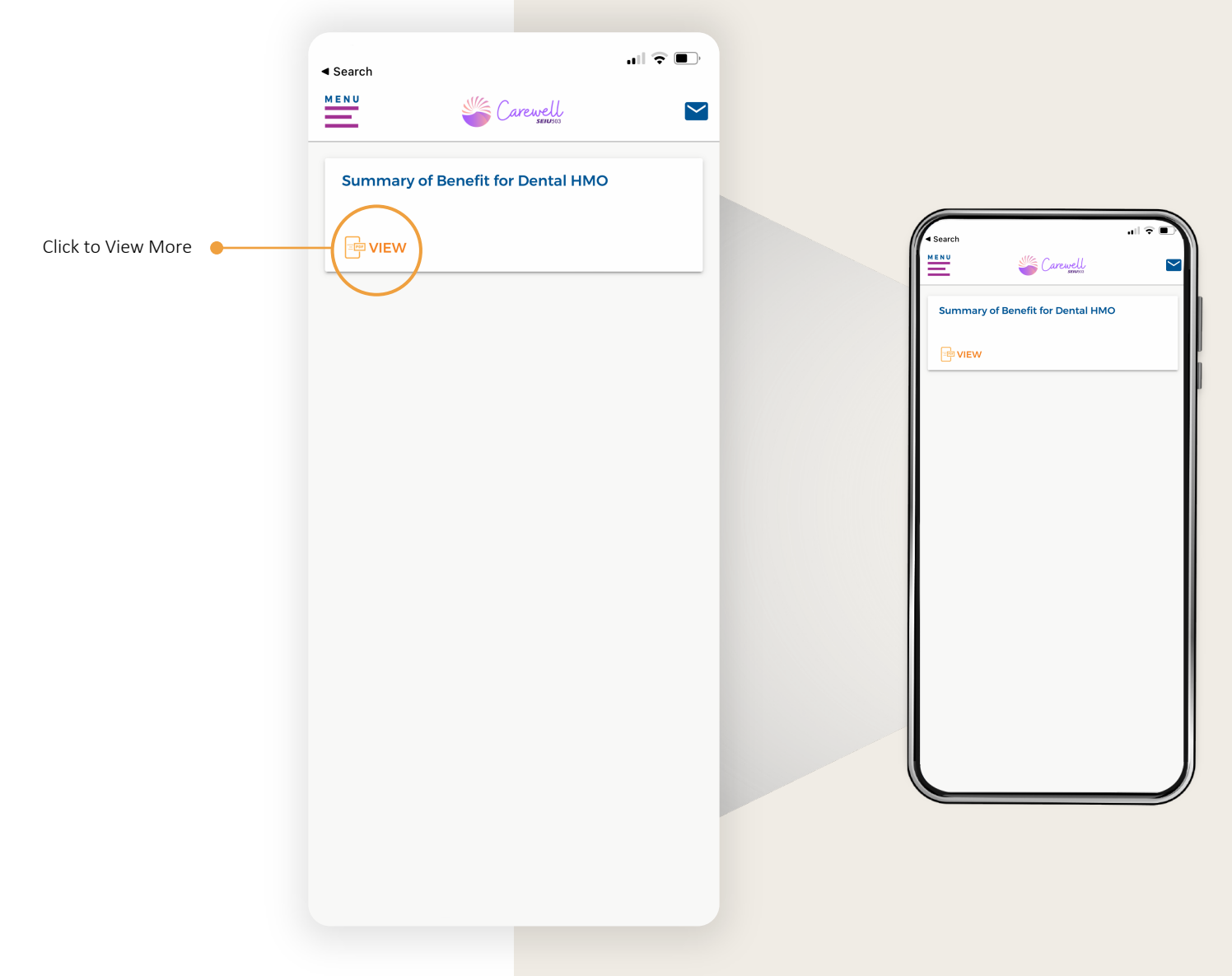

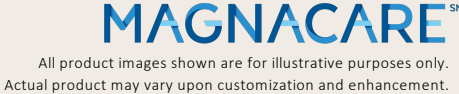

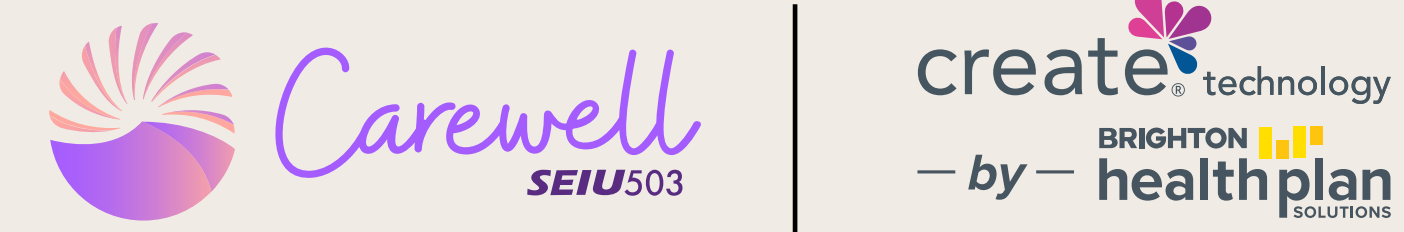

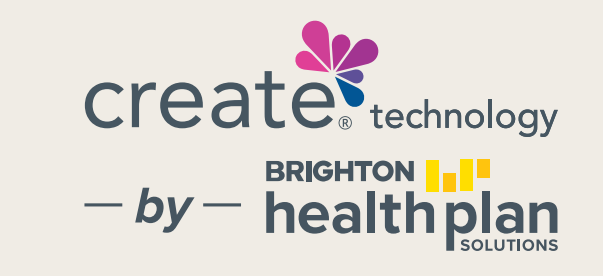

### Download the mobile app by visiting myCarewell503.com

Need further assistance? Please contact the Member Assistance Center at 844-503-SEIU(7348).